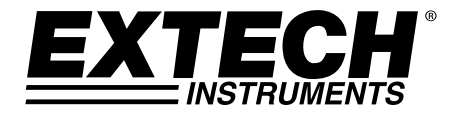

# Registrador de datos de Corriente CD de 3 Canales

# Modelo SD900

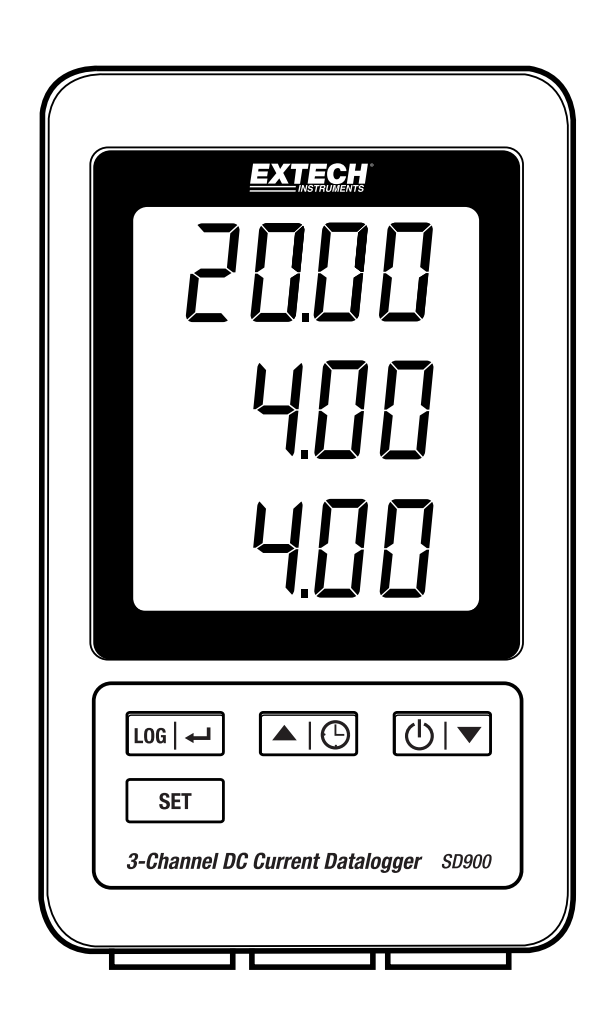

## Índice

| 1. | INTRODUCCIÓN                                      | 3 |  |  |  |  |
|----|---------------------------------------------------|---|--|--|--|--|
| 2. | DESCRIPCIONES                                     |   |  |  |  |  |
| 3. | OPERACIÓN                                         | 5 |  |  |  |  |
|    | Tensión                                           | 5 |  |  |  |  |
|    | Conexión de cables de corriente                   | 5 |  |  |  |  |
|    | Registrador de datos                              | 5 |  |  |  |  |
|    | Verificación de Hora/Fecha/Frecuencia de muestreo | 6 |  |  |  |  |
|    | Estructura de datos de la tarjeta SD              | 6 |  |  |  |  |
|    | Transferencia de datos a una PC                   | 6 |  |  |  |  |
|    | Configuraciones avanzadas                         | 7 |  |  |  |  |
|    | Restablecimiento del sistema                      | 8 |  |  |  |  |
|    | Interfaz RS232                                    | 8 |  |  |  |  |
|    | Luz de fondo                                      | 8 |  |  |  |  |
| 4. | MANTENIMIENTO                                     | 8 |  |  |  |  |
|    | Reemplazo de la batería                           | 8 |  |  |  |  |
|    | Limpieza y almacenamiento                         | 8 |  |  |  |  |
| 5. | ESPECIFICACIONES                                  | 9 |  |  |  |  |

## 1. Introducción

Agradecemos su elección del registrador de 3 canales SD900 de Extech.

El SD900 es un monitor de corriente de bucle de 0 a 20mACD y registrador de datos de tres canales. Los datos se guardan a una frecuencia seleccionable y para facilitar la exportación a software de hoja de cálculo.

Este instrumento se embarca completamente probado y calibrado y con uso apropiado le proveerá muchos años de servicio confiable. Por favor Visite nuestra página en Internet: (www.extech.com) para la última versión de este Manual del usuario, actualizaciones de producto, Registro del Producto y Soporte al Cliente.

#### Características

- LCD triple muestra simultáneamente tres (de 0 a 20 mA) canales de corriente
- El registrador de datos marca la fecha/hora y guarda las lecturas en una tarjeta SD en formato Excel<sup>®</sup> para fácil transferencia a una PC
- Frecuencia de muestreo de datos ajustable: 1, 2, 5, 10, 30, 60, 120, 300, 600 segundos, auto

- 1. Canal 1 pantalla
- 2. Canal 2 pantalla
- 3. Canal 3 pantalla
- 4. Botón LOG y <del> (</del>ENTER)
- 5. Botón SET
- 6. Botón 🔺 🕒 y (HORA)
- 7. Botón ▼ y () (encendido)

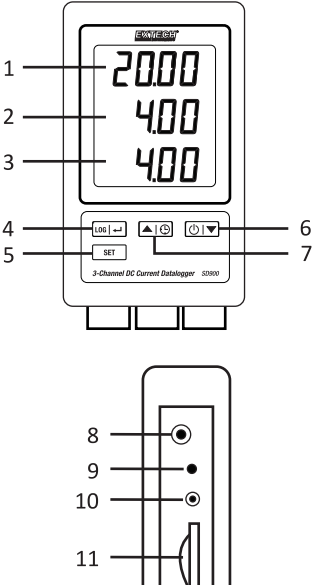

- 8. Enchufe adaptador CA
- 9. Botón RESET (restablecer)
- 10. Salida RS-232
- 11. Lector para tarjeta de memoria SD

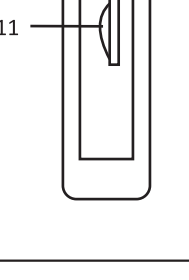

- 12. Canal 1 de entrada
- 13. Canal 2 de entrada
- 14. Canal 3 de entrada

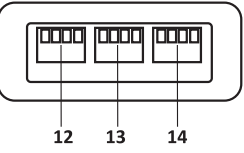

Nota: El compartimiento de la batería y soporte inclinado se encuentran atrás del medidor.

## 3. Operación

### Tensión

- 1. Instale seis (6) baterías 1.5V 'AAA' en el medidor. Las baterías proporcionan energía de reserva para el reloj.
- 2. Conecte el adaptador de corriente CA/CD a la entrada 9V CD en el medidor. Se requiere el adaptador de corriente para el registro de datos.
- Cuando el icono Aparece en la pantalla las pilas están débiles y se deben reemplazar. Sin embargo, se pueden hacer mediciones dentro de especificaciones durante varias horas, después de que aparezca el indicador de batería baja.

### Conexión de cables de corriente

- Conecte el bucle de corriente al enchufe como se muestra a continuación, inserte el enchufe en las tomas de corriente en la parte inferior del registrador de datos (observe la polaridad correcta).
- 2. Se pueden instalar hasta tres cables.
- 3. La corriente de los cables insertados se mostrará 1, 2 y 3 de arriba a abajo.
- 4. Aparece **0.00** para las entradas abiertas o no utilizados.

#### **Registrador de datos**

1. Abra la tapa izquierda e inserte una tarjeta SD formateada

#### Notas:

- La tarjeta SD debe ser de 1 GB a 4 GB de capacidad.
- No use tarjetas de memoria formateadas por otro medidor o cámara. Use el procedimiento para formatear la tarjeta SD detallado en la sección de características avanzadas de este manual para formatear correctamente la tarjeta.
- El reloj interno debe estar ajustado a la hora correcta. Vea la sección de funciones avanzadas de este manual para ajustar el reloj.
- La estructura de datos predeterminada utiliza un punto decimal "." como el indicador decimal numérico. Vea la sección de características avanzadas de este manual para cambiar a coma ",".
- Si no está instalada la tarjeta de memoria SD, en pantalla aparecerá "EMPTY" (vacío).
- Si el cable de corriente no está instalado, pueden aparecer números aleatorios en el archivo de datos.
- Si el cable de corriente no está instalado, después de la descarga de datos puede no aparecer en la pantalla el símbolo unidades.
- Mensajes de error:

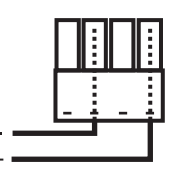

CH-CArd

LobAt

La tarjeta de memoria está llena o tiene algún problema

La carga de la batería es baja y el registrador está desactivado

no CArd

La tarjeta SD no está instalada

- Presione el botón LOG durante >2 segundos para iniciar el registro. En pantalla aparece "DATALOGGER" y el medidor pitará cada vez que se registran datos (si el zumbador está activado).
- Para detener el registro de datos, presione el botón LOG durante> 2 segundos.
  "DATALOGGER" cambiará a "DATA" y el medidor hará una cuenta regresiva por los datos registrados.

**NOTA:** Para evitar la corrupción de datos, no retire la tarjeta de memoria sin terminar correctamente la función registro.

#### Verificación de Hora/Fecha/Frecuencia de muestreo

Presione y sostenga el botón 🕒 durante> 2 segundos y la pantalla alternará entre la fecha, hora y la información de frecuencia de muestreo.

### Estructura de datos de la tarjeta SD

- 1. Cuando inserta primero la tarjeta SD en el registrador de datos se crea la carpeta **MAA01**.
- 2. La primera sesión de registro de datos creará un archivo **MAA01001.XLS**. Todos los datos se guardarán en este archivo hasta llegar a 30,000 columnas.
- Después de 30, 000 columnas se crea un nuevo archivo, MAA01002.XLS. Esto se repite cada 30,000 columnas hasta MAA01099.XLS. En este punto se crea una nueva carpeta, MAA02 y se repite el proceso. MAA10 es la carpeta final.

#### Transferencia de datos a una PC

- 1. Quite la tarjeta de memoria del registrador de datos e inserte en la ranura para tarjeta SD de la PC.
- 2. Inicie el programa de hoja de cálculo y abra el archivo de datos ubicado en la tarjeta de memoria. El archivo se abre similar a la siguiente imagen.

| 4  | A        | В         | С       | D         | E        | F         | G        | н         | 1        |  |
|----|----------|-----------|---------|-----------|----------|-----------|----------|-----------|----------|--|
| 1  | Position | Date      | Time    | Ch1_Value | Ch1_Unit | Ch2_Value | Ch2_unit | Ch3_Value | Ch3_unit |  |
| 2  | 1        | 2/15/2015 | 2:51:47 | 4.03      | mA       | 8.24      | mA       | 19.04     | mA       |  |
| 3  | 2        | 2/15/2015 | 2:51:49 | 4.03      | mA       | 8.24      | mA       | 19.04     | mA       |  |
| 4  | 3        | 2/15/2015 | 2:51:51 | 4.03      | mA       | 8.24      | mA       | 19.04     | mA       |  |
| 5  | 4        | 2/15/2015 | 2:51:53 | 4.03      | mA       | 8.24      | mA       | 19.04     | mA       |  |
| 6  | 5        | 2/15/2015 | 2:51:55 | 4.03      | mA       | 8.24      | mA       | 19.04     | mA       |  |
| 7  | 6        | 2/15/2015 | 2:51:57 | 4.03      | mA       | 8.24      | mA       | 19.04     | mA       |  |
| 8  | 7        | 2/15/2015 | 2:51:59 | 4.03      | mA       | 8.24      | mA       | 19.04     | mA       |  |
| 9  | 8        | 2/15/2015 | 2:52:01 | 4.03      | mA       | 8.24      | mA       | 19.04     | mA       |  |
| 10 | 9        | 2/15/2015 | 2:52:03 | 4.03      | mA       | 8.24      | mA       | 19.04     | mA       |  |
| 11 | 10       | 2/15/2015 | 2:52:05 | 4.03      | mA       | 8.24      | mA       | 19.04     | mA       |  |
| 12 | 11       | 2/15/2015 | 2:52:07 | 4.03      | mA       | 8.24      | mA       | 19.04     | mA       |  |
| 13 | 12       | 2/15/2015 | 2:52:09 | 4.03      | mA       | 8.24      | mA       | 19.04     | mA       |  |
| 14 | 13       | 2/15/2015 | 2:52:11 | 4.03      | mA       | 8.24      | mA       | 19.04     | mA       |  |
| 15 | 14       | 2/15/2015 | 2:52:13 | 4.03      | mA       | 8.24      | mA       | 19.04     | mA       |  |
| 16 | 15       | 2/15/2015 | 2:52:15 | 4.03      | mA       | 8.24      | mA       | 19.04     | mA       |  |
| 17 | 16       | 2/15/2015 | 2:52:17 | 4.03      | mA       | 8.24      | mA       | 19.04     | mA       |  |
| 18 | 17       | 2/15/2015 | 2:52:19 | 4.03      | mA       | 8.24      | mA       | 19.04     | mA       |  |
| 19 |          |           |         |           |          |           |          |           |          |  |
| 20 |          |           |         |           |          |           |          |           |          |  |
| 21 |          |           |         |           |          |           |          |           |          |  |

#### **Configuraciones avanzadas**

La función SET se usa para:

- Formatear la tarjeta de memoria SD
- Ajustar la fecha y hora
- Ajustar la tasa de muestreo
- Activar o desactivar el sonido del zumbador
- Ajustar el signo decimal de la tarjeta SD
- Activar o desactivar la salida de datos vía RS232
- Presione y sostenga el botón SET durante 2 segundos para entrar al modo de configuración. En la pantalla aparecerá la primera función (Sd F). Presione el botón SET para desplazarse por las seis funciones. Use los botones ▲ y ▼ para ajustar la función seleccionada. Use el botón "LOG" para pasar por los campos dentro de una función. En el modo SET, si no presiona ningún botón durante 5 segundos, el registrador volverá al modo estándar.
- Sd F Formatear la tarjeta SD.
  Presione el botón ▲ para seleccionar (yES) sí o no. Para sí (yES), presione el botón ← .
  Cuando aparecen yES y Ent, presione de nuevo el botón ← para formatear la tarjeta y borrar todos los datos existentes. La pantalla indicará yEs y ESC destellando mientras se borra y formatea la memoria.
- dAtE Ajustar la fecha y hora.
  Presione los botones ▲ o ▼ para ajustar el campo seleccionado (centelleante). Presione el botón ← para guardar el valor y para desplazarse por los distintos campos (año, mes, día, hora, minuto, segundo)
- SP-t Ajuste la frecuencia de muestreo. Presione el botón ▲ para seleccionar la frecuencia de muestreo y presione Enter para guardar la selección. Las opciones son: 5, 10, 30, 60, 120, 300, 600 segundos y AUTO. En AUTO, los datos se guardan cada vez que hay un cambio de >10 dígitos.
- bEEP Ajuste el zumbador ON/OFF.
  Presione el botón ▲ para seleccionar ON u OFF y presione ← para guardar.
- dEC Ajuste el signo decimal de la tarjeta SD.
  Presione el botón ▲ para seleccionar EE.UU. (decimal) o Euro (coma) y presione ← para guardar.
- rS232 Activar o desactivar la salida de datos vía RS232.
  Presione el botón ▲ para seleccionar ON u OFF y presione ← para guardar.
- ESC Salir del modo configuración.
  Presione el botón SET para regresar a operación normal.

#### Restablecimiento del sistema

Si se presenta una condición donde el CPU no responde al teclado o el medidor parece congelado, presione el botón RESET (restablecer) a un lado del registrador de datos (use un clip para papel o un objeto puntiagudo similar) para restablecer el medidor a un estado funcional.

#### Interfaz RS232

Para la transmisión de los datos a una PC a través del conector RS232, se requiere el kit opcional 407001-USB (RS232 al cable USB y CD de controladores), junto con el software de 407001 (disponible gratuitamente en www.extech.com).

#### Luz de fondo

Presione el botón (1) para encender la luz de fondo. La luz de fondo se apaga automáticamente después de 5 segundos.

## 4. Mantenimiento

#### Reemplazo de la batería

- Para reemplazar o instalar baterías, quite el tornillo cabeza Philips que asegura la tapa de 1. la batería y quite la tapa.
- Reemplace las seis baterías AAA (use tipo alcalinas para servicio pesado), observando la 2. polaridad.
- Reemplace y asegure la tapa. 3.

Notas de seguridad Baterías: Por favor, deshágase de baterías responsablemente; nunca arroje las baterías al fuego., las baterías pueden explotar o tener fugas. Si el medidor no será usado durante periodos mayores a 60 días, retire la batería y guarde por separado. No mezcle pilas de diversos tipos o niveles de carga; por favor, use pilas del mismo tipo y mismo nivel de carga.

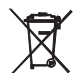

Nunca deseche las baterías usadas o pilas recargables en la basura doméstica. Como consumidores, los usuarios tienen la obligación legal de llevar las pilas usadas a los sitios adecuados de recolección, la tienda donde se compraron las pilas, o dondequiera que se venden baterías.

Desecho: No se deshaga de este instrumento en la basura doméstica. El usuario está obligado a llevar los dispositivos al final de la vida a un punto de recolección designado para el desecho de equipos eléctricos y electrónicos.

#### Limpieza y almacenamiento

Periódicamente limpie la caja con un paño húmedo y detergente suave; no use abrasivos o solventes.

Por favor, retire las pilas si el medidor se almacena durante un largo período de tiempo.

## 5. Especificaciones (a 23 ±5°C)

| Pantalla                                        | LCD de 60 mm x 50 mm (2.4 x 2.0 ")                              |  |  |  |  |  |  |
|-------------------------------------------------|-----------------------------------------------------------------|--|--|--|--|--|--|
| Tarjeta de memoria                              | tarjeta de memoria SD, 1 GB a 16 GB (4G o menos                 |  |  |  |  |  |  |
|                                                 | recomendado)                                                    |  |  |  |  |  |  |
| Señal de entrada                                | 0 a 20 mA (3 canales)                                           |  |  |  |  |  |  |
| Resolución                                      | 0.01 mA                                                         |  |  |  |  |  |  |
| Precisión                                       | ± (0.5 % + 0.02mA)                                              |  |  |  |  |  |  |
| Tiempo de muestreo del registrad                | lor de datos 1/2/5/10/30/60/120/300/600 segundos/auto           |  |  |  |  |  |  |
| Frecuencia de actualización de la pant          | alla aprox. 1 segundo (con la tasa de muestreo ajustado a '1'   |  |  |  |  |  |  |
|                                                 | segundo algunos puntos de datos podrían perderse)               |  |  |  |  |  |  |
| El número de error de datos                     | $\leq$ 0,1% n° total de datos guardados normalmente             |  |  |  |  |  |  |
| Salida de datos                                 | RS 232                                                          |  |  |  |  |  |  |
| Temperatura de funcionamiento                   | 0 a 50°C (32 a 122°F)                                           |  |  |  |  |  |  |
| Humedad de funcionamiento                       | <85% HR.                                                        |  |  |  |  |  |  |
| Fuente de tensión                               | Adaptador de 9V AC requerido para registrado de datos           |  |  |  |  |  |  |
|                                                 | 6 pilas AAA 1.5 V (UM4) alcalinas o de servicio pesado se       |  |  |  |  |  |  |
|                                                 | utilizan para la copia de seguridad del reloj y visualización   |  |  |  |  |  |  |
|                                                 | de la medida solamente.                                         |  |  |  |  |  |  |
| Vida de la batería                              | Dependiendo de la frecuencia de muestreo, para las nuevas       |  |  |  |  |  |  |
|                                                 | baterías alcalinas y 60 segundos de tiempo de muestreo,> un mes |  |  |  |  |  |  |
|                                                 | es típico. Frecuencias de muestreo rápidas reducirán            |  |  |  |  |  |  |
|                                                 | significativamente la vida de la batería.                       |  |  |  |  |  |  |
|                                                 | La duración de la batería disminuirá si el zumbador está        |  |  |  |  |  |  |
|                                                 | establecido en                                                  |  |  |  |  |  |  |
| Peso                                            | 199 g (0.44 libras.)                                            |  |  |  |  |  |  |
| Dimensiones 132 x 80 x 32 mm (5.2 x 3.1 x 1.3") |                                                                 |  |  |  |  |  |  |

Nota: Pruebas realizadas en el marco de especificación ambiental de intensidad de campo de RF <3 V/M y frecuencia de <30 MHz solamente.

#### Copyright © 2015-2016 FLIR Systems, Inc.

Reservados todos los derechos, incluyendo el derecho de reproducción total o parcial en cualquier medio ISO-9001

#### www.extech.com